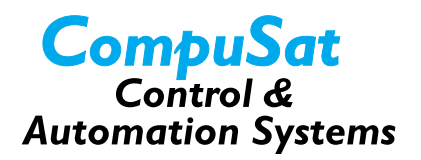

# Adding a Network Client

This document describes how to add a new client to a CompuSat TCP/IP network, in the following steps:

- 1. Backup Your Site Data
- 2. Install the CompuSat Remote Client Software
- 3. Start the CompuSat Client
- 4. Set the TCP/IP Network
- 5. Connect to CompuSat

#### **Network Client Considerations**

You need to be aware of a few facts when you add a client to your CompuSat network:

- The operator database is **not** shared between CompuSat. You must set up the operators who need access to a workstation on that workstation.
- Each workstation has its own views. You can select *Machine Configuration* from the *Configuration* menu to choose which devices appear in each view.

# **Backup Your Site Data**

The first thing you must do when adding a network client is to backup the data from another functioning CompuSat client, or from the host CompuSat workstation. To do so, follow these steps:

- 1. Insert a disk into the floppy disk drive of your computer.
- 2. Click the *Start* button on your computer.
- 3. Click on Programs.
- 4. Click on Image Communications.
- 5. Click on Backup CompuSat Data.

CompuSat copies the site data to the floppy disk.

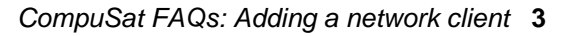

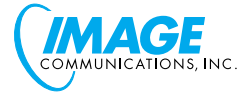

#### Install the CompuSat Remote Client Software

To install the CompuSat remote software, follow these steps:

- 1. Insert the CompuSat Remote Installation diskette.
- 2. Install the software.
- 3. When asked "Copy data from an existing CompuSat Installation?," select Yes.
- 4. Insert the site data backup disk that you created.
- 5. Select *A*: for the data path.
- 6. Wait for the CompuSat installation to complete.

### Start the CompuSat Client

To start the CompuSat client, follow these steps:

- 1. Double-click on the *CompuSat Remote* icon on the desktop.
- 2. When asked "Ok to Connect?," select No.
- 3. If your site data does not appear, select *Change Site* from the *View* menu.
- 4. Select the name for your station's site.
- 5. Select the factory satellite database files:
  - a. Select *Data IO* from the CompuSat *Database* menu.

Note that you may have to log in as an administrative user if the data you copied requires this.

b. Browse for the latest database files in the CompuSat directory.

Note that each database version consists of four files; each file has the same "root" and each has one of four suffixes: CDB, FDB, NDB, or SDB.

The file name root contains the month(s) and year. For example, DECJAN01.CDB.

c. Double-click on any one of the four database files for the latest version.

#### Set the TCP/IP Network

To set the TCP/IP network, follow these steps:

- 1. Select *Machine Configuration* from the *Configuration* menu.
- 2. Click the *Configure TCP/IP* button.
- 3. Enter the name of the CompuSat host workstation.

4 CompuSat FAQs: Adding a network client

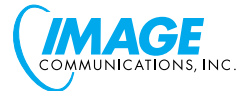

- 4. Browse for the CompuSat data files that reside on the host workstation.
- 5. Double-click on any file that is displayed in the CompuSat directory of the host workstation.
- 6. Select the *Shared Database files* checkbox.

# **Connect to CompuSat**

Finally, you need to connect your client workstation with CompuSat. Follow these steps:

1. Click the small red icon in the lower-left corner of the CompuSat screen on your client workstation.

CompuSat establishes a TCP/IP connection to the host workstation.

- 2. To verify the connection:
  - a. Compare data files on the two computers.
  - b. Update the hardware settings of all devices.
  - c. Display the current settings of the equipment in your current view

You are now connected to the CompuSat network.

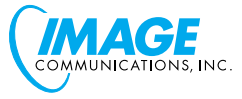

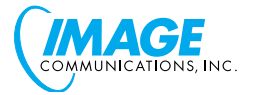